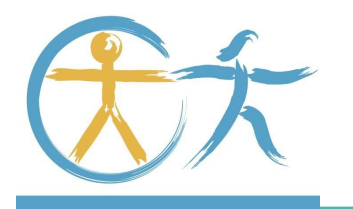

**VIII FÒRUM EOI** 

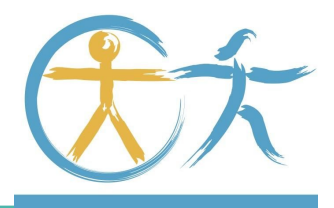

# **EXPERIÈNCIA** AMB GOOGLE SITES I GOOGLE QUIZ

Maria José Miralles i Joan Lara 09-10-2020

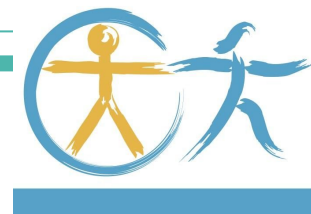

# **PUNTS DE LA PRESENTACIÓ**

#### 1- INTRODUCCIÓ

- 2- TREBALL PER COMPETÈNCIES
- 3- COM COMENÇAR A FER SITES
- 4- UNITAT DIDÀCTICA
- 5- FORMULARI DE GOOGLE
- 6- GOOGLE SITES AMB FORMULARI DE GOOGLE
- 7- COM PODEU VEURE ELS TUTORIALS D'AQUESTA EXPERIÈNCIA

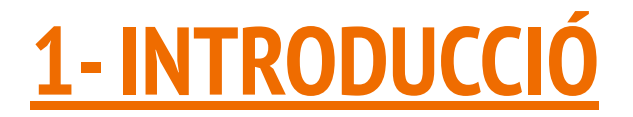

## QUI SOM I QUÈ FEM?

PER QUÈ HEM DECIDIT FER AQUESTA PRESENTACIÓ?

PER QUÈ UTILITIZEM AQUESTES EINES?

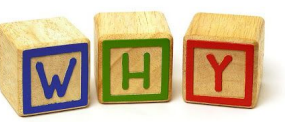

COM ES SENTEN ELS NOSTRES ALUMNES AMB L'ÚS D'AQUESTES EINES

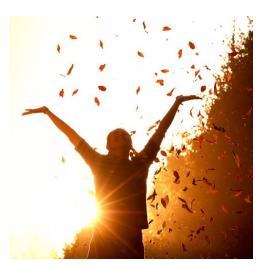

# **<u>2-TREBALL PER COMPETÈNCIES (exemples)</u>**

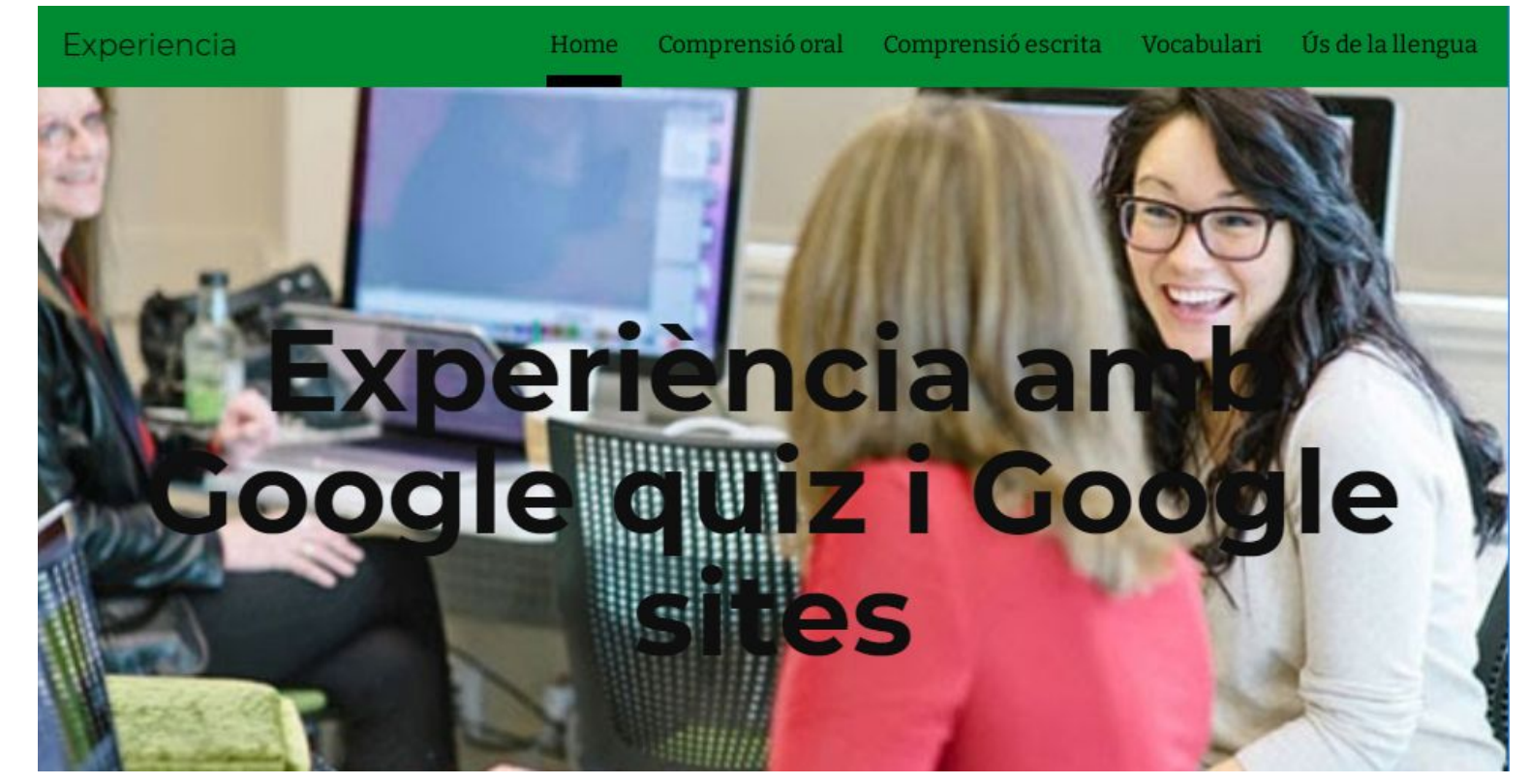

## **<u>3. COM COMENÇAR A FER SITES</u>**

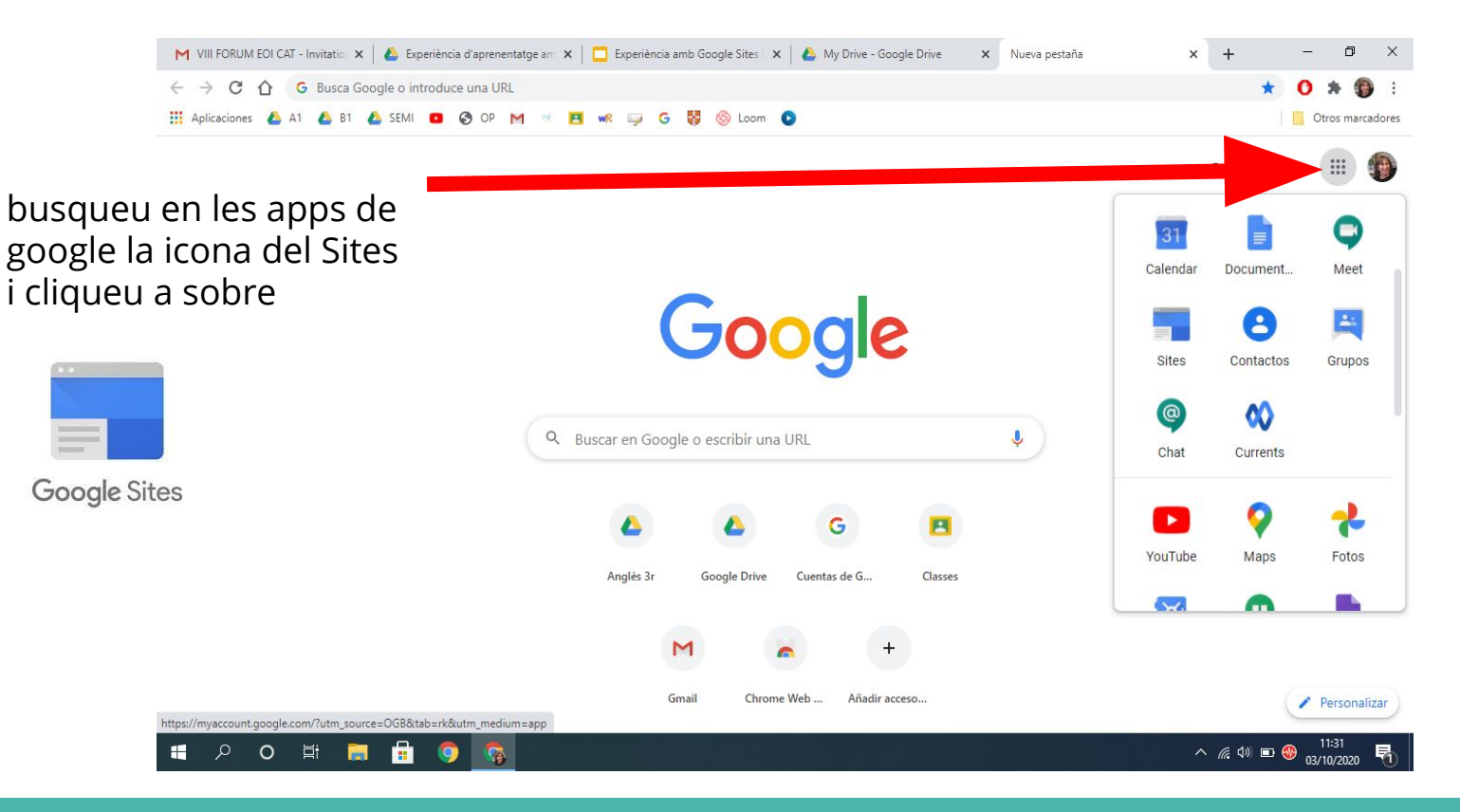

![](_page_5_Picture_0.jpeg)

![](_page_6_Picture_0.jpeg)

# **4-UNITAT DIDÀCTICA (exemple 1)**

![](_page_7_Picture_1.jpeg)

Family didactic unit

Home speaking ∨ Writing ∨ Listening ∨ Grammar ∨ Vocabulary ∨

![](_page_7_Picture_4.jpeg)

![](_page_7_Picture_5.jpeg)

![](_page_8_Picture_0.jpeg)

means of transport

Home Writing 🗸 Speaking 🗸 Listening 🗸 Vocabulary 🗸 Grammar 🗸

![](_page_8_Picture_3.jpeg)

![](_page_8_Picture_4.jpeg)

## **4-FORMULARI DE GOOGLE**

#### COM FER UN GOOGLE FORMS EN FORMAT QUIZ

#### PAS 1: BUSCAR GOOGLE FORMS AL GOOGLE

![](_page_9_Figure_3.jpeg)

![](_page_9_Picture_4.jpeg)

t'a

#### Personal

![](_page_9_Picture_6.jpeg)

Recull i organitza informació de tot tipus amb Formularis de Google. De franc.

#### PAS 2: TRIAR OPCIÓ BLANK QUIZ (PER AUTOCORRECCIÓ)

![](_page_10_Picture_1.jpeg)

#### PAS 3: TRIAR LES OPCIONS PER TAL D'ELABORAR EL QÜESTIONARI

![](_page_11_Figure_1.jpeg)

#### Pas 4: IMPORTANT!!!

CAL DECIDIR EN L'ELABORACIÓ **DEL GOOGLE** FORMS SI ES **VOL SABER QUI** L'HA FET O NO. SI ES VOL SABER CAL CLICAR AQUÍ.

| C    | onfiguració                                 |                                       |              |   |
|------|---------------------------------------------|---------------------------------------|--------------|---|
|      | General                                     | Presentació                           | Concursos    |   |
| ic   | Recopileu adreces d                         | le correu electrònic<br>osta 🧑        |              |   |
| Ca   | l iniciar la sessió:                        |                                       |              |   |
| •    | Restringit als usuari<br>confiança          | s d'EOI Lleida i les seves organ      | itzacions de | ? |
| io 🗌 | Limiteu a 1 resposta<br>Els enquestats haur | a<br>an d'iniciar la sessió a Google. |              |   |

#### UN GOOGLE FORMS ES POT CONVERTIR EN GOOGLE QUIZ TRIANT L'OPCIÓ QUIZ O CONCURSOS

![](_page_13_Picture_1.jpeg)

#### PAS 5: UN COP HEM ACABAT DE CONFIGURAR LES PREGUNTES LI POSEM UN NOM I EL GUARDEM AL NOSTRE DRIVE

![](_page_14_Picture_1.jpeg)

![](_page_14_Picture_2.jpeg)

## **5-GOOGLE SITES AMB FORMULARI DE GOOGLE**

#### PAS 1: BUSCAR GOOGLE SITES AL GOOGLE

![](_page_15_Picture_2.jpeg)

Aproximadament 3.160.000.000 de resultats (0,52 segons)

sites.google.com 🔻

Google Sites: inici de sessió

Accediu a Google Sites amb un compte de Google gratuit (per a ús persor Suite (per a ús empresarial).

Nous llocs de Google Llocs

#### PAS 2: CREAR EL GOOGLE SITES (VEURE EL TUTORIAL)

![](_page_16_Picture_1.jpeg)

#### PAS 3: INSERTAR GOOGLE QUIZ A GOOGLE

| 🖬 Unti | tled site                | All changes saved in Drive 5 C 🗔 🖘 😤 | Publica          |
|--------|--------------------------|--------------------------------------|------------------|
|        | tit                      | le                                   | Insereix Pàgines |
|        |                          |                                      | <>> Insereix Co  |
|        | +                        | Pujar ➡ Seleccioneu la imatge        | Dissenys         |
|        |                          | Des de Drive                         |                  |
|        | Feu clic per editar text | Feu clic p                           |                  |
|        |                          | Mapa                                 | 14 14 14 14 14   |

## **EXEMPLE DE SITES AMB QUIZ INSERTAT**

# Popular toys for Christmas video activity

![](_page_18_Picture_2.jpeg)

# Popular toys for Christmas video activity

 $\Box$ 

Choose the correct option.

1. The shops are ready for Christ

# 6. COM PODEU VEURE ELS TUTORIALS D'AQUESTA Experiència

SIMPLEMENT AMB AQUEST ENLLAÇ O AMB AQUEST CODI QR I DINTRE DEL VOSTRE COMPTE XTEC

![](_page_19_Picture_2.jpeg)

https://sites.google.com/xtec.cat/videotutorialsexperinciaambgoo/home

![](_page_20_Picture_0.jpeg)

## **THAT'S ALL FOLKS!!!**

![](_page_21_Picture_1.jpeg)